# Step 1 – Add BEA Account on the WeChat App\*

 Open WeChat App, select "Me" > "Services" > "Bank Cards".

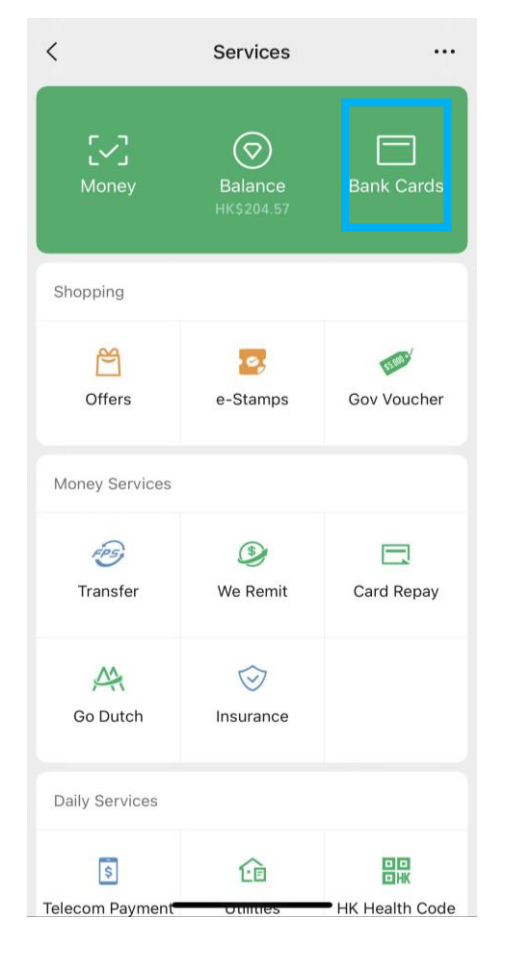

2. Click "Add Credit Card or Bank Account".

X

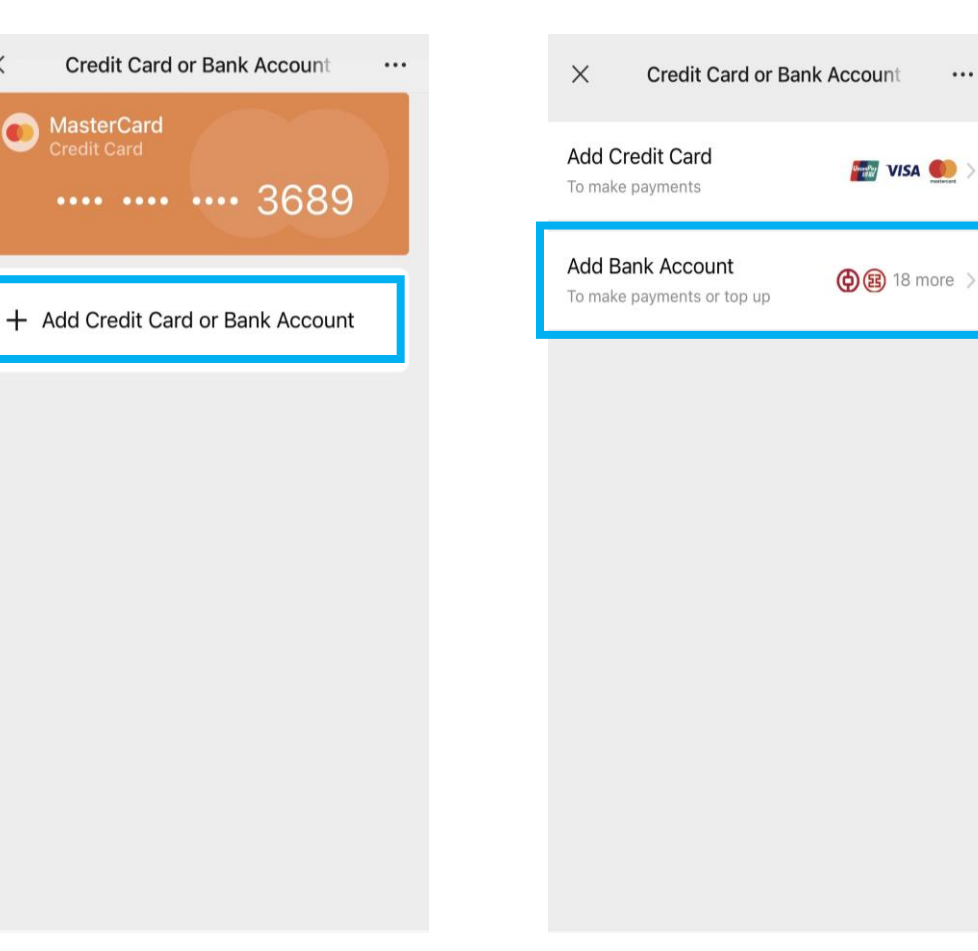

3. Click "Add Bank Account".

...

\* Identity verification is required in WeChat first.

#### 4. Select "(015) BEA".

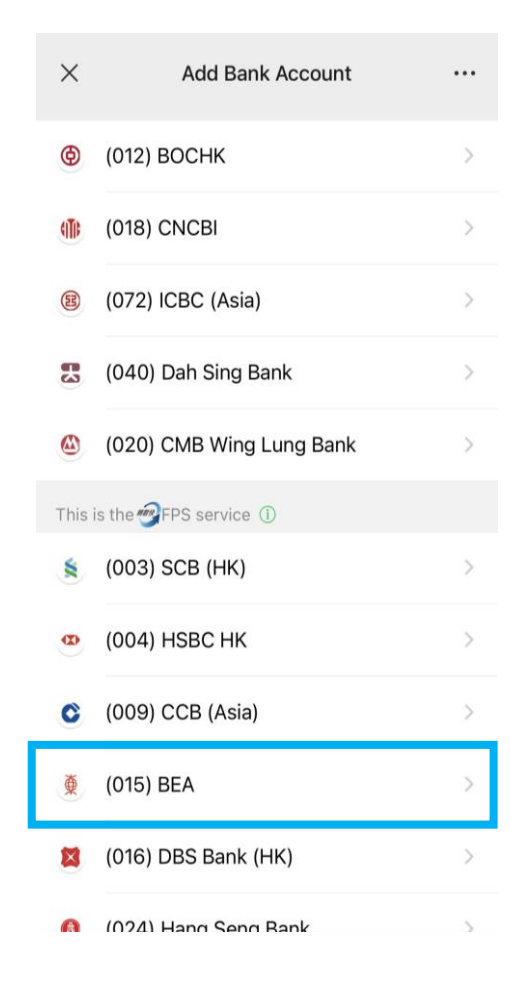

### 5. Click "Verify now".

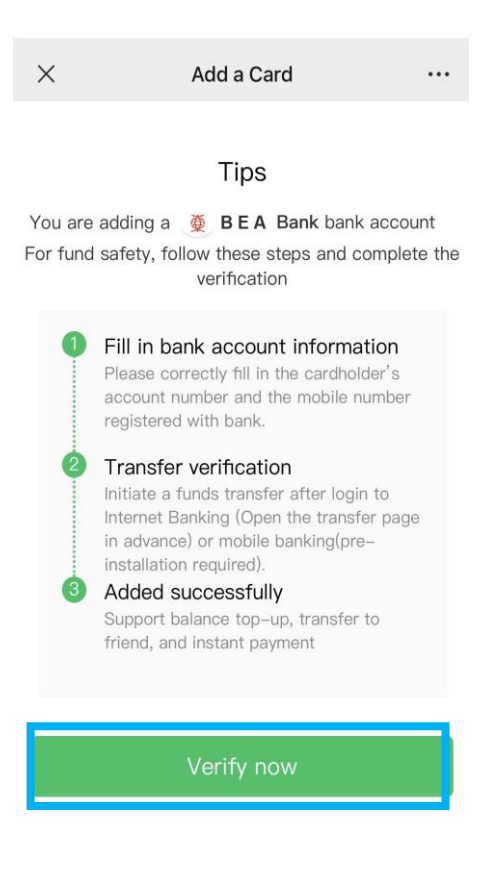

# 6. After filling in the account information, click "Next".

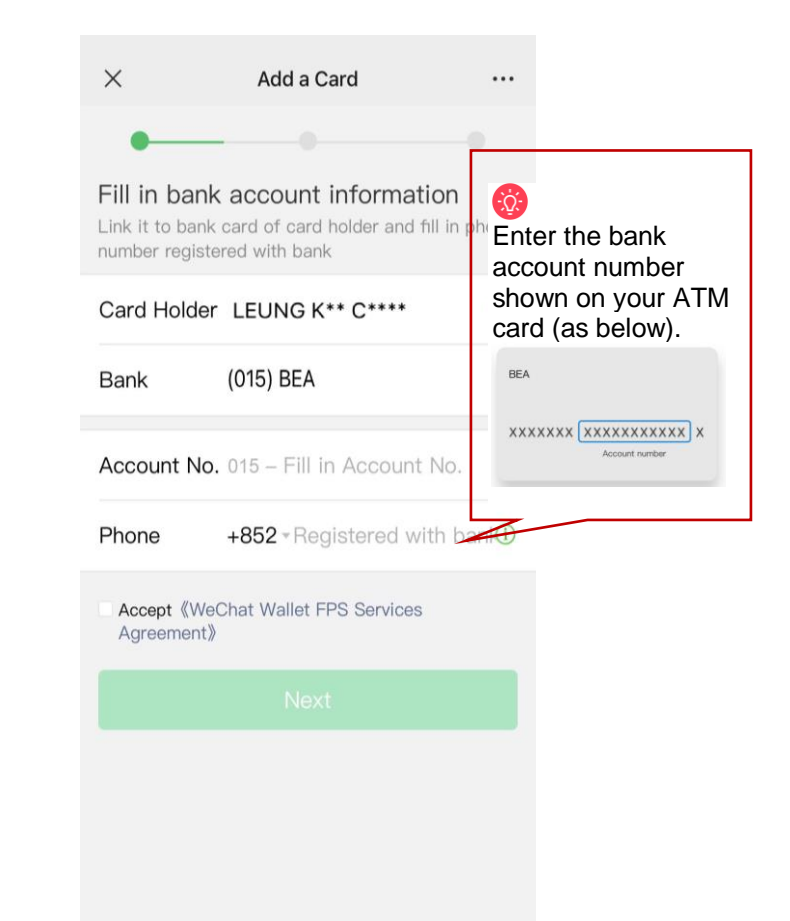

## 7. Copy the WeChat account no.

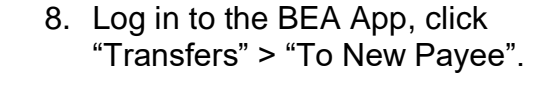

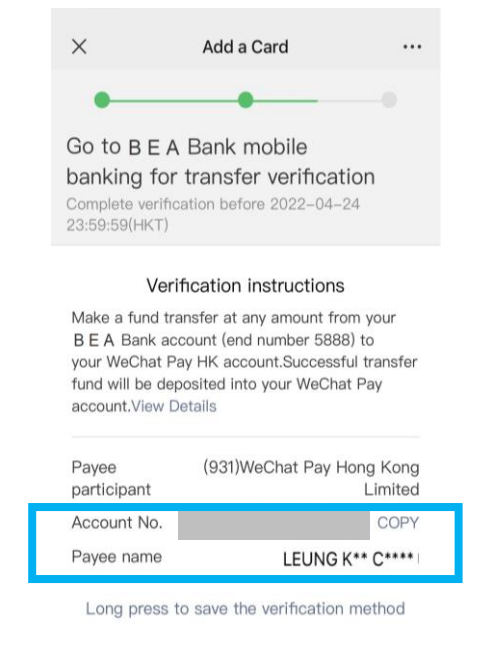

Deactivate

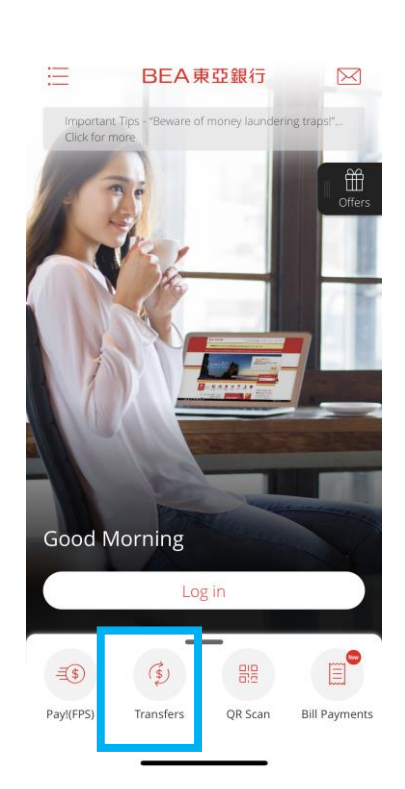

9. Paste the WeChat account number you just copied, and enter the top up amount and other account information.

| *             | C To New Payee                                                                           |
|---------------|------------------------------------------------------------------------------------------|
| Ne            | w payee registered by ⑦<br>) Mobile number, email address, or FPS ID<br>) Account number |
| Pa<br>W<br>93 | <b>yee bank</b><br>eChat Pay Hong Kong Limited V<br>1                                    |
| Ac<br>Pli     | count number ⑦                                                                           |
| Ac<br>Ple     | count holder's name                                                                      |
| Ch            | inese characters are not accepted.                                                       |
| ~             | , , ,                                                                                    |

Please ensure the payment amount is within the "Fund transfers or outward remittances to non-registered payees" and set greater than HK\$0. If you need to increase the limit, please activate and log in to Cyberbanking with i-Token as dual authentication, or log in using QR code and follow the instructions. The new limit will be effective next day.

10. After completing the transfer, go to WeChat App, select "Me" > "Services" > click "Bank Cards" to confirm the bank account has been added successfully.

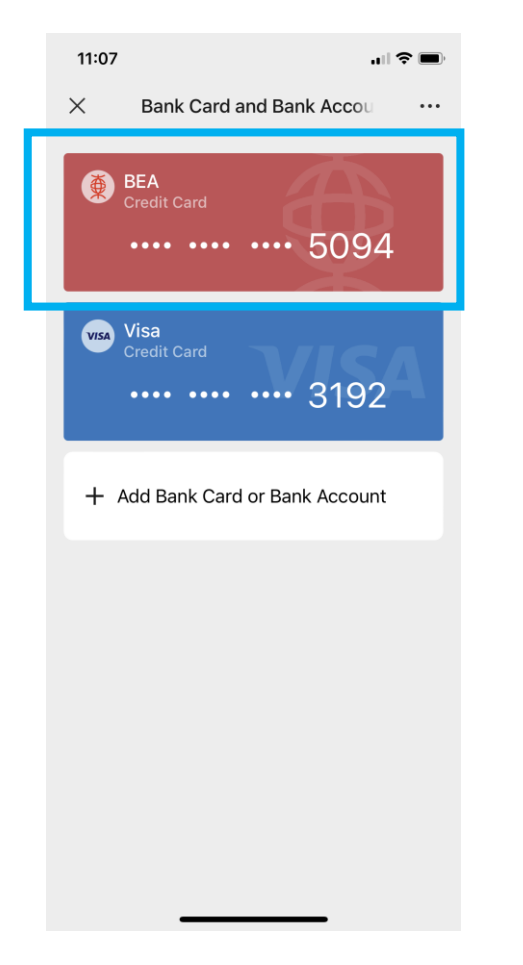

## Step 2 – Top up with BEA account on the WeChat App

1. Open WeChat App, select "Me" > 2. Click "Top Up". "Services" > "Balance". 3. Click "Bank Account Top-up".

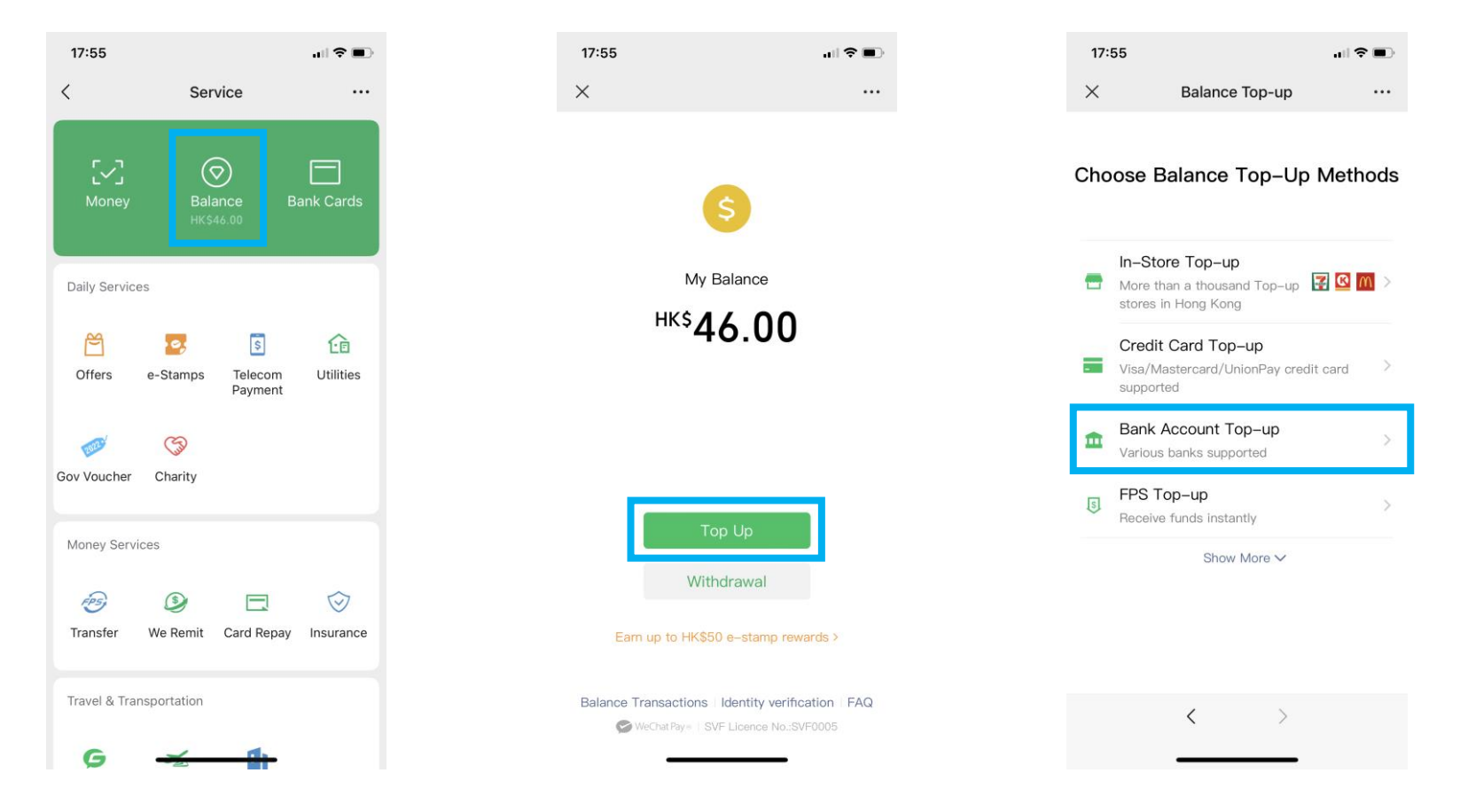

- 4. Select BEA bank account as the transaction account and enter the top-up amount, then click "Next".
- 5. Enter the "Verify Password" to complete the top-up process.
- 6. Transaction completed.

| D              |                                        | ♥ ■) |
|----------------|----------------------------------------|------|
| <              | Bank Account Top-up                    | •••  |
| Cards          | (015)BEA(5094) Receive funds instantly |      |
|                |                                        |      |
| Top-u<br>Amour | <sup>° нк\$</sup> 10                   |      |
|                |                                        |      |
|                | Next                                   |      |
|                |                                        |      |
|                |                                        |      |
|                |                                        |      |
|                |                                        |      |
|                |                                        |      |
|                |                                        |      |
|                |                                        |      |
|                | < >                                    |      |
|                |                                        |      |